# ORIENTAÇÃO PARA CADASTRO NO SISTEMA SIGAA (ÁREA DE EXTENSÃO) E INSCRIÇÃO NO PROJETO EDUCXPERIENCE 2019

- 1. Acesse o link da área pública do SIGAA:
  - https://sigaa.ufpb.br/sigaa/public/home.jsf

2. Clique sobre a opção <u>EXTENSÃO</u>, no menu superior da página.

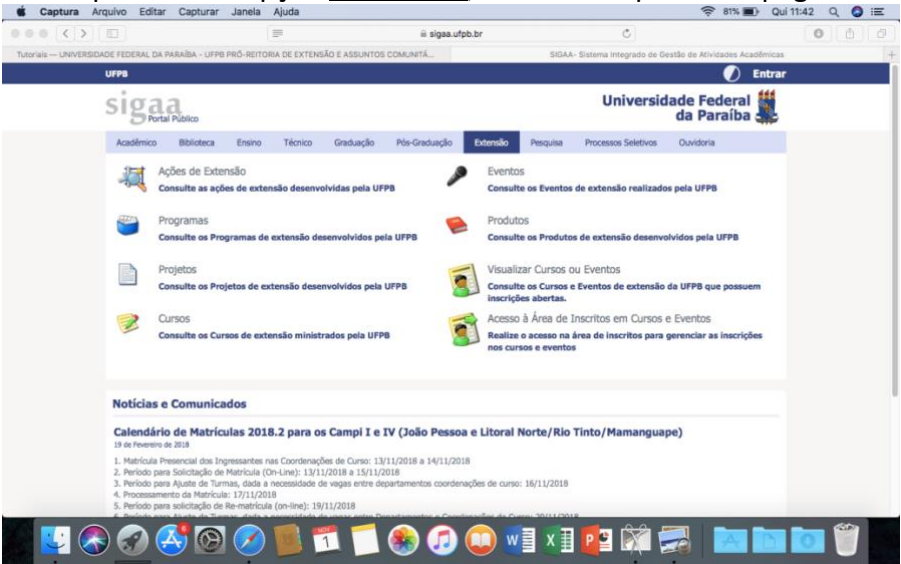

3. Clique que na opção:<REALIZE O ACESSO NA ÁREA DE INSCRITOS PARA GERENCIAR AS INSCRIÇÕES NOS CURSOS E EVENTOS>

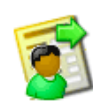

Acesso à Área de Inscritos em Cursos e Eventos

Realize o acesso na área de inscritos para gerenciar as inscrições nos cursos e eventos

- Ainda não possuo cadastro!
- 4. Clique sobre:

#### 5. Preencha o formulário com seus dados pessoais.

| 00 () []                     |                                     | 🗟 sigaa.ufpb.br                               | c                                 |                             | 0 0  |   |
|------------------------------|-------------------------------------|-----------------------------------------------|-----------------------------------|-----------------------------|------|---|
| Tutoriais - UNIVERSIDADE FED | ERAL DA PARAÍBA - UFPB PRÓ-REITORIA | DE EXTENSÃO E ASSUNTOS COMUNITÁ               | SIGAA - Sistema integrado de Gest | lo de Atividades Acadêmicas |      | 4 |
|                              |                                     |                                               |                                   |                             |      |   |
|                              | DADOS PESSOAIS                      | FORMULARIO DE CADASTRO                        |                                   |                             |      |   |
|                              | Estrangeiro:                        |                                               |                                   |                             |      |   |
|                              | CPF: *                              |                                               |                                   |                             |      |   |
|                              | Paccaporte:                         |                                               |                                   |                             |      |   |
|                              | Name Completes #                    |                                               |                                   |                             |      |   |
|                              | Data de Nascimento: *               | Fx:(dd/mm/aaaa)                               |                                   |                             |      |   |
|                              |                                     | En (out minimum)                              |                                   |                             |      |   |
|                              | ENDEREÇO                            |                                               |                                   |                             |      |   |
|                              | CEP: *                              | (clique na lupa para buscar o endereço do CEP | informado)                        |                             |      |   |
|                              | Rua/Av.: *                          |                                               | Número: *                         |                             |      |   |
|                              | Bairro: *                           |                                               |                                   |                             |      |   |
|                              | Complemento:                        |                                               |                                   |                             |      |   |
|                              | UF: " Paralo                        | a 0                                           | Municipio: * João Pessoa          | 0                           |      |   |
|                              | Contato                             |                                               |                                   |                             |      |   |
|                              | Telefone Fixo:                      | (303) 30006-30000                             | Celular: *                        | 1000 x0000 (100             |      |   |
|                              |                                     |                                               |                                   |                             |      |   |
|                              | Αυτεντιζάο                          |                                               |                                   |                             |      |   |
|                              | E-mail: *                           |                                               |                                   |                             |      |   |
|                              | Confirmação de E-mail: *            |                                               |                                   |                             |      |   |
|                              | Senha: *                            |                                               |                                   |                             |      |   |
|                              | Confirmação de Senha: *             |                                               |                                   |                             |      |   |
|                              |                                     |                                               |                                   |                             |      |   |
|                              |                                     | Cadastrar<br>* Campos de preenchimento obriga | tório                             |                             |      |   |
|                              |                                     | compos de presidente do igo                   |                                   |                             |      |   |
|                              |                                     | << Voltar                                     |                                   |                             |      |   |
|                              |                                     |                                               |                                   |                             | - GE |   |

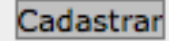

\* Campos de preenchimento obrigatório.

6. Clique em:

7. Acesse <u>seu</u> email e clique no link para a confirmação do cadastro (Enviado por mensagem de texto pelo sistema SIGAA).

8. Pronto! Seu cadastro estará concluído.

9. Agora, faça a **inscrição** no projeto EducXperience:

Acesse esse link abaixo e procure pelo projeto EducXperience na lista de cursos de extensão abertos:

https://sigaa.ufpb.br/sigaa/public/home.jsf

### 10. Clique em Extensão;

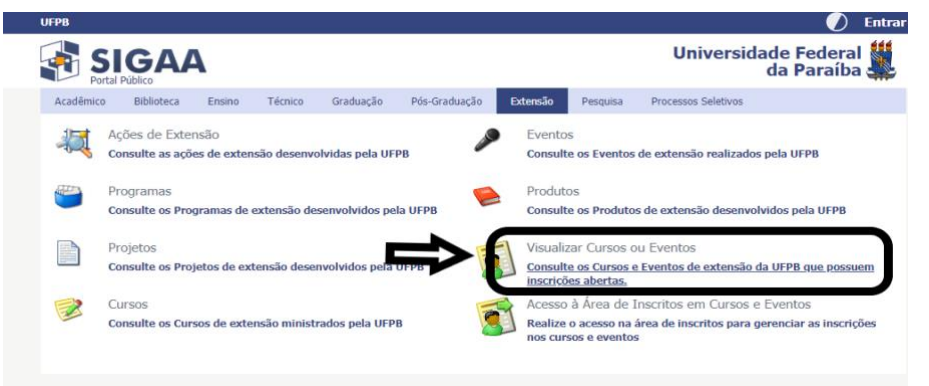

11. Em seguida: "Visualizar cursos ou Eventos";

| Participante: valerial   | ima140@gmail.com                                                                                                    | SAIR |
|--------------------------|----------------------------------------------------------------------------------------------------|------|
| Alterar Cadastro         |                                                                                                    |      |
| Cursos e Eventos Abertos |                                                                                                    |      |
| MEUS CURSOS E EVENTOS    | Sey em-vindo(a)                                                                                                    |      |
|                          | Por esta área interna, é possível se inscrever em cursos e eventos de extensão, consultar as ações já inscritas,<br>emitir certificados, entre outras operações. |      |
|                          |                                                                                                    |      |
|                          |                                                                                                    |      |
|                          | Página Inicial                                                                                                    |      |

12. Procure pelo nome do projeto: "EducXperience" ou na opção coordenador por "Lebiam"e dê Enter;

|                                                                | erandede redenur du pur                                    |                                          |                                  |                  |                            |                  |                     |           |    |
|----------------------------------------------------------------|------------------------------------------------------------|------------------------------------------|----------------------------------|------------------|----------------------------|------------------|---------------------|-----------|----|
|                                                                | GAA<br>ema Integrado de Ges                                | tão de Atividades /                      | Académicas                       | Contraction Acce | ssivel para<br>lcientes vi | euaie            | ENTRAR              | NO SISTER | ** |
| LISTA DE CURSOS                                                | E EVENTOS DE EXTENS                                        | RO COM PERÍODOS D                        | e Inscrição                      | ABERTOS          |                            |                  |                     |           |    |
|                                                                | Título da Ação:<br>Tipo de<br>Stividade:<br>E Temá (a)     | BUSCA POR                                | Ações de Ex                      | TENSÃO           |                            |                  |                     |           |    |
|                                                                | Coopinader                                                 | LEBIAM TAMAR GOMES<br>LEBIAM TAMAR GOMES | SILVA (INATIVO)<br>SILVA (ATIVO) | J                | -                          |                  |                     |           |    |
|                                                                | Ver Detaine                                                |                                          |                                  |                  |                            | Atividades.      |                     |           |    |
| ítulo                                                          |                                                            |                                          |                                  |                  |                            | v<br>vovadas Per | /agas<br>identes Re | stantes   |    |
|                                                                | DONTIA DA UFPB                                             |                                          |                                  |                  |                            | - 0              | 6                   | 20        | Q  |
| FÓRUM ACADÊMICO                                                | EM SAÚDE MENTAL E ADI                                      | d                                        | EVENTO                           | 19/04/2019       | 35                         | •                | 12                  | 35        | 9  |
| ONTOLOGIA - MÓD                                                | A NA DENTÍSTICA PARA P<br>ULO 1<br>ANA GALVAO CORREIA LIMA | RECEPTORES DA                            | CURSO                            | 20/04/2019       | 25                         | 12               | 0                   | 13        | Q  |
| Conexões do Pensa<br>ordenação: FABIANO DE                     | mento Político-Pedagógic<br>MACEDO DINIZ                   | o de Paulo Freire                        | EVENTO                           | 24/04/2019       | 200                        | 126              | 5                   | 74 🗉      | 0  |
| SA REDONDA: A PE<br>OFISSÃO CONTÁBIL<br>ordenação: MOISES ARA  | RÍCIA CONTÁBIL E OS NO                                     | VOS DESAFIOS DA                          | EVENTO                           | 25/04/2019       | 100                        | 17               | 0                   | 83        | Q  |
| ra ASSISTIRI                                                   | DE FIGUEIREDO PORTO                                        |                                          | EVENTO                           | 26/04/2019       | 100                        | 1                | 0                   | 99        | Q  |
| rso de Iniciação a P                                           | esquisa Científica - IPqC (                                | Edição 40)                               | CURSO                            | 30/04/2019       | 150                        | 15               | 94                  | 135       | Q  |
| oril Verde: ações itin<br>abalhadores<br>ordenação: THAIS AUGU | erantes sobre trabalho e i<br>STA CUNHA DE OLIVEIRA MAXIM  | saúde dos                                | EVENTO                           | 30/04/2019       | 300                        | 63               | 0                   | 237 💽     |    |
| rso Autoconhecimer<br>rma 3<br>ordenação: THIAGO PELL          | nto e Espiritualidade segu                                 | ndo o Bhagavad Gita -                    | CURSO                            | 07/05/2019       | 60                         | 16               | o                   | 44        | Q  |
| solução de problem                                             | as da OBM – Universitária<br>FABIOLA ROJAS ARANCIBIA       |                                          | CURSO                            | 09/05/2019       | 20                         | 0                | 2                   | 20        | Q  |
| rum Permanente No                                              | rdestino de Docentes Sur                                   | d@s de Libras nas IES                    | EVENTO                           | 13/05/2019       | 20                         | з                | 0                   | 17        | Q  |
| ipo de Jornalista - C<br>19                                    | iclo de debates sobre Jorr                                 | nalismo Especializado                    | EVENTO                           | 21/06/2019       | 300                        | 41               | 0                   | 259       | Q  |

13. Vai aparecer o nome do Projeto e você deve clicar na **setinha verde**;

| <u> </u>                         | Universidade Federal da Pa                           |                                                         | João Pessoa, 19 de Abril de 2019 |                                 |                      |                 |  |
|----------------------------------|------------------------------------------------------|---------------------------------------------------------|----------------------------------|---------------------------------|----------------------|-----------------|--|
|                                  | SIGAA<br>Sistema Integrado de Ge                     | stão de Atividades Acadêmic                             | as Ace                           | ssível para<br>icientes visuais |                      | NO SISTEMA      |  |
| LISTA DE                         | Cursos e Eventos de Exten                            | SÃO COM PERÍODOS DE INSCRIÇ                             | ÃO ABERTOS                       |                                 |                      |                 |  |
|                                  |                                                      | BUSCA POR AÇÕES DE                                      | Extensão                         |                                 |                      |                 |  |
|                                  | Título da Ação:                                      |                                                         |                                  |                                 |                      |                 |  |
|                                  | Tipo de<br>Atividade:                                | TODOS V                                                 |                                  |                                 |                      |                 |  |
|                                  | Área Temática:                                       | SELECIONE V                                             |                                  |                                 |                      |                 |  |
|                                  | Coordenador:                                         | LEBIAM TAMAR GOMES SILVA (ATIV                          | 0)                               |                                 |                      |                 |  |
|                                  | Período:                                             | até                                                     |                                  |                                 |                      |                 |  |
|                                  |                                                      | Filtrar                                                 |                                  |                                 |                      |                 |  |
|                                  |                                                      |                                                         |                                  |                                 |                      |                 |  |
|                                  | 🗸 🔍: Ver Detalhe                                     | es do Curso ou Evento de Extensão.                      | ③: Inscrever-se                  | 🗉 : Mini Atividao               | des.                 |                 |  |
|                                  | ·                                                    | Inscrições Abert                                        | AS (1)                           |                                 |                      |                 |  |
| Título                           |                                                      | Тіро                                                    | Inscrições<br>até                | Total Aprovadas                 | Vagas<br>Pendentes R | tantes          |  |
| Workshops do<br>Coordenação: LEI | Projeto EducXperience 2019<br>BIAM TAMAR GOMES SILVA | EVENTO                                                  | 10/11/2019                       | 180 0                           | 3                    |                 |  |
|                                  |                                                      | << voltar ao menu p                                     | rincipal                         |                                 |                      |                 |  |
| SIGAA   S                        | TI - Superintendência de Tecnologia                  | da Informação da UFPB / Cooperação<br>v20190415132151-r | UFRN - Copyright (<br>naster     | © 2006-2019   proc              | ducao_csi-jboss-:    | sigaa-1.sigaa-1 |  |

# 12. Você fez o cadastro, então, faça o login.

| <u> </u>  | Universidade Federal da Paraíba João Pessoa, 19 de Abril de 2019                                                                                                    |
|-----------|----------------------------------------------------------------------------------------------------|
|           | SIGAA<br>Sistema Integrado de Gestão de Atividades Acadêmicas                                                                                                    |
| ÁREA DE   | Login para Acesso à Inscrição em Cursos e Eventos de Extensão                                                                                                    |
|           | Caro visitante,<br>Para acessar a área de inscritos em cursos e eventos de extensão é necessário realizar o <i>login</i> no sistema.<br>A partir da área de gerenciamento será possível se inscrever nos curso e eventos abertos, bem como<br>acompanhar as suas inscrições já realizadas.<br>INFORME SEU E-MAIL E SENHA<br>E-mail: |
|           | << voltar ao menu principal                                                                                                    |
| SIGAA   S | TT - Superintendência de Tecnologia da Informação da UFPB / Cooperação UFRN - Copyright © 2006-2019   producao_csi-jboss-sigaa-1.sigaa-1  <br>v20190415132151-master                                                                                                    |

13. Depois, você apenas precisará preencher o campo "Instituição", que diz respeito a instituição que você está vinculado (a), juntamente com um questionário.

| Vínculo                                          |                                                                                                    |
|--------------------------------------------------|----------------------------------------------------------------------------------------------------|
| Instituição: 🖝                                   |                                                                                                    |
| ARQUIVO                                          |                                                                                                    |
| Descrição do Arquivo: *                          |                                                                                                    |
| Arquivo: * Escolher arquivo                      | Nenhum arquivo selecionado                                                                                         |
| QUESTIONÁRIO PARA INSCRIÇÃO: WORK                | SHOP DO PROJETO EDUCXPERIENCE                                                                                      |
| 1. Você é:                                       |                                                                                                    |
| Professor/a                                      |                                                                                                    |
| Estudante de licenciatura                        |                                                                                                    |
|                                                  |                                                                                                    |
| 2. Qual o seu vinculo institucional?             |                                                                                                    |
| UFPB                                             |                                                                                                    |
| Rede pública de ensino (municipal, estadual or   | u federal)                                                                                                    |
| Rede privada de ensino                           |                                                                                                    |
| Outras instituições educativas                   |                                                                                                    |
| 3. Formação acadêmica:                           |                                                                                                    |
| Graduação                                        |                                                                                                    |
| Especialização                                   |                                                                                                    |
| Mestrado                                         |                                                                                                    |
| Doutorado                                        |                                                                                                    |
| Pós-doutorado                                    |                                                                                                    |
| 4. Especifique os cursos em que é graduado/a ou  | pós-graduado/a? (Exemplo: Pedagogia, Mestrado em Educação, Doutorado em Educação) (Número máximo de Caracteres 500 |
|                                                  |                                                                                                    |
| 5. Tempo de atuação profissional na educação (er | n anos): ( Quantidade máxima de números: 2 )                                                                       |
|                                                  |                                                                                                    |
| 6. Níveis de ensino onde atua:                   |                                                                                                    |
| Educação infantil                                |                                                                                                    |
| Ensino fundamental I                             |                                                                                                    |
| Ensino fundamental II                            |                                                                                                    |

14. Após isso, confirme sua inscrição.

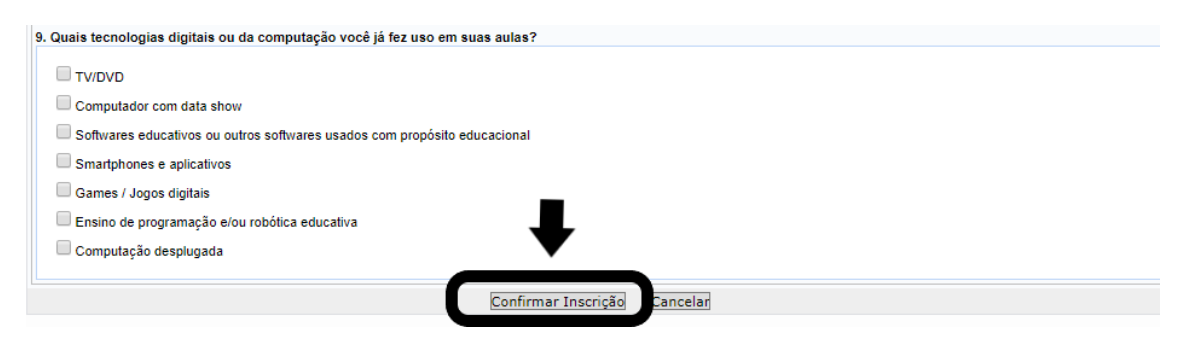

## Estamos quase lá...

15. Para se inscrever nos Workshops, clique para ir à página inicial;

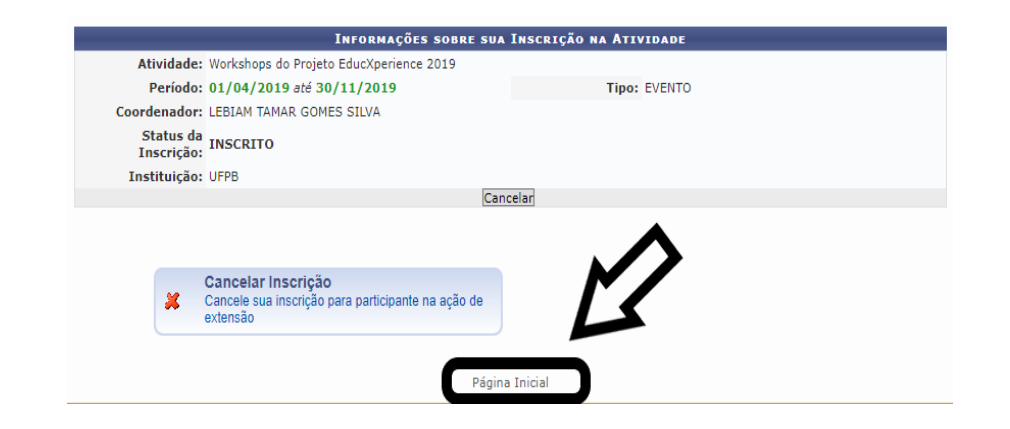

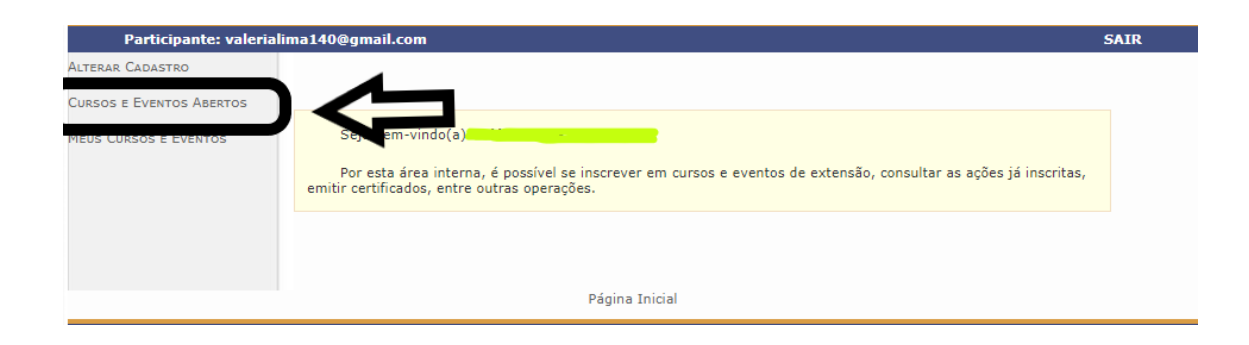

# 16. Selecione novamente o nome do projeto;

|                                                | Oniversidade i edelal da Para                                                   | пра               |                  |              |                            |          | JUAU PESS | 0a, 19 de Abh | 1 06 2019 |
|------------------------------------------------|---------------------------------------------------------------------------------|-------------------|------------------|--------------|----------------------------|----------|-----------|---------------|-----------|
|                                                | SIGAA<br>Sistema Integrado de Ges                                               | tão de Atividade  | s Acadêmicas     | Ace:<br>Defi | ssível para<br>cientes vis | suais    | ENTR.     | AR NO SISTI   |           |
| LISTA DE O                                     | Cursos e Eventos de Extensió                                                    | io сом Períodos   | DE INSCRIÇÃO     | ABERTOS      |                            |          |           |               |           |
|                                                |                                                                                 | BUSCA POI         | r Ações de Ex    | KTENSÃO      |                            |          |           |               |           |
|                                                | 🔲 Título da Ação:                                                               |                   |                  |              |                            | ]        |           |               |           |
|                                                | Tipo de<br>Atividade:                                                           | TOP               |                  |              |                            |          |           |               |           |
|                                                | a Temá za:                                                                      | SELECIONE         | •                |              |                            |          |           |               |           |
|                                                | Coopenador:                                                                     | lebiam            |                  |              |                            |          |           |               |           |
|                                                | iodo:                                                                           | LEBIAM TAMAR GOME | S SILVA (INATIVO | )            |                            |          |           |               |           |
|                                                |                                                                                 | LEBIAM TAMAR GOME | S SILVA (ATIVO)  |              |                            |          |           |               |           |
|                                                | ,                                                                               |                   |                  | J            |                            |          |           |               |           |
|                                                | 🔍: Ver Detalhes                                                                 |                   |                  |              |                            | Atividad | es.       |               |           |
|                                                |                                                                                 |                   |                  |              |                            |          |           |               |           |
| Título                                         |                                                                                 |                   |                  |              |                            |          | Vagas     |               |           |
| maio                                           |                                                                                 |                   |                  |              |                            | rovadas  | Pendentes | Restantes     |           |
| I ENCONTRO D<br>Coordenação: FAB               | E ENDODONTIA DA UFPB<br>IO LUIZ CUNHA DASSUNCAO                                 |                   |                  |              | -                          | • 0      | 6         | 20            | Q 🕥       |
| I FÓRUM ACAD<br>Coordenação: MAR               | ÊMICO EM SAÚDE MENTAL E ADIO<br>RIA JOSE DAS NEVES SILVA                        | 4                 | EVENTO           | 19/04/2019   | 35                         | 0        | 12        | 35            | Q 🎯       |
| ATUALIZAÇÃO<br>ODONTOLOGIA<br>Coordenação: MAR | CLÍNICA NA DENTÍSTICA PARA P<br>A - MÓDULO 1<br>RIA GERMANA GALVAO CORREIA LIMA | RECEPTORES DA     | CURSO            | 20/04/2019   | 25                         | 12       | 0         | 13            | Q 🌍       |
| As Conexões d<br>Coordenação: FAB              | o Pensamento Político-Pedagógico<br>IANO DE MACEDO DINIZ                        | o de Paulo Freire | EVENTO           | 24/04/2019   | 200                        | 126      | 5         | 74 [          | I 🔍 🎯     |
| MESA REDOND                                    | A: A PERÍCIA CONTÁBIL E OS NO                                                   | OS DESAFIOS DA    |                  |              |                            |          |           |               |           |

# 17. É nessa página que você escolhe o workshop que irá participar:

Agora que você está inscrito, aparecerá um quebra-cabeça verde, clique nele, no último ícone;

#### Em seguida, confirme sua inscrição.

|                                                                                  |                                                       | -                    | •                 |       |           |                    |           |     |
|----------------------------------------------------------------------------------|-------------------------------------------------------|----------------------|-------------------|-------|-----------|--------------------|-----------|-----|
|                                                                                  |                                                       | INSCRIÇÕES ABERTAS ( | 1)                |       |           |                    |           |     |
| Título                                                                           |                                                       | Tipo                 | Inscrições<br>até | Total | Aprovadas | Vagas<br>Pendentes | Restantes | _   |
| Workshops do Projeto EducXperience 2019<br>Coordenação: LEBIAM TAMAR GOMES SILVA |                                                       | EVENTO               | 10/11/2019        | 180   | 0         | 6                  |           | ) 💐 |
|                                                                                  |                                                       | Página Inicial       |                   |       |           |                    |           |     |
|                                                                                  |                                                       |                      |                   |       |           |                    |           |     |
|                                                                                  |                                                       |                      |                   |       |           |                    |           |     |
|                                                                                  |                                                       |                      |                   |       |           |                    |           |     |
|                                                                                  | A sea de server a server internet a server            |                      |                   |       |           |                    |           |     |
|                                                                                  | Agradecemos por seu interesse em p                    | participar!          |                   |       |           |                    |           |     |
|                                                                                  | Profa. Dra. Lebiam Silva<br>(Coordenadora do projeto) |                      |                   |       |           |                    |           |     |
| νίνου ο                                                                          |                                                       |                      |                   |       |           |                    |           |     |
| Instituiç                                                                        | ão: 🖌                                                 |                      |                   |       |           |                    |           |     |
| ARQUIVO                                                                          | L                                                     |                      |                   |       |           |                    |           |     |
| Descrição do Arc                                                                 | uivo:                                                 | V                    |                   |       |           |                    |           |     |
| Arc                                                                              | quivo: Escolher arquivo Nenhum arquivo se             | lesione de           |                   |       |           |                    |           |     |
|                                                                                  |                                                       | Confirmar Inscrição  | elar              |       |           |                    |           |     |

Agora, é só comparecer no dia e horário que você se inscreveu. **Esperamos por você!**